## 校內網路連線正常,校外網路連線很慢

- A. 原因:可能正在進行大量資料傳輸(例如:備份資料到校外的雲端空間、下 載大檔案的軟體安裝套件...等)後被限制連校外網路流量
- B. 如何處理:
  - 1. 步驟一: 先確認電腦 IP 位址(以 Windows 10 為例)
    - a. 滑鼠點選右下角的小電腦圖案->點選「開啟網路和網際網路設定」

| 疑難排解問題            |                     |
|-------------------|---------------------|
| 開啟網路和網際網路設定       |                     |
|                   |                     |
| b. 點選左側的「乙太緣      |                     |
| ← 設定              |                     |
| 命 首頁              |                     |
| 尋找設定              | Q                   |
| 網路和網際網路           |                     |
| ● 狀態              |                     |
| 12 乙太網路           |                     |
| ☺ 撥號              |                     |
| % VPN             |                     |
| Proxy             |                     |
| c. 點選已有連線的網路      | 各圖示,如範例圖中的網路6       |
| ← 設定              |                     |
| 命 首頁              | 乙太網路                |
| 尋找設定              | こ大網路 2<br>未連線       |
| <b>網路</b> 和網際網路   | <b>₽</b> 網路6<br>已連線 |
| (型) 狀態 ■ 乙 乙 ★ 網路 |                     |
| ⑦ 撥號              |                     |
| % VPN             |                     |
| Proxy             |                     |

d. 即可在下方看到電腦 IP

## IP 設定

編輯

| IP 指派:        | 手動                       |
|---------------|--------------------------|
| IPv4 位址:      | 140.136.                 |
| IPv4 子網路首碼長度: | 24                       |
| IPv4 閳道:      | 140.136.                 |
| IPv4 DNS 伺服器: | 140.136.200.8<br>8.8.8.8 |

- 2. 步驟二:以電話先聯絡資訊中心(校內分機:2799)協助。來電請告知校 外連線緩慢,並告知 IP。
- 步驟三:解除流量限制後,請報修人登入"<u>增加網路流量申請</u>"系統填寫 申請開通流量予以紀錄。